# Осциллограф цифровой настольный

Серия: Hantek DSO4000 BC

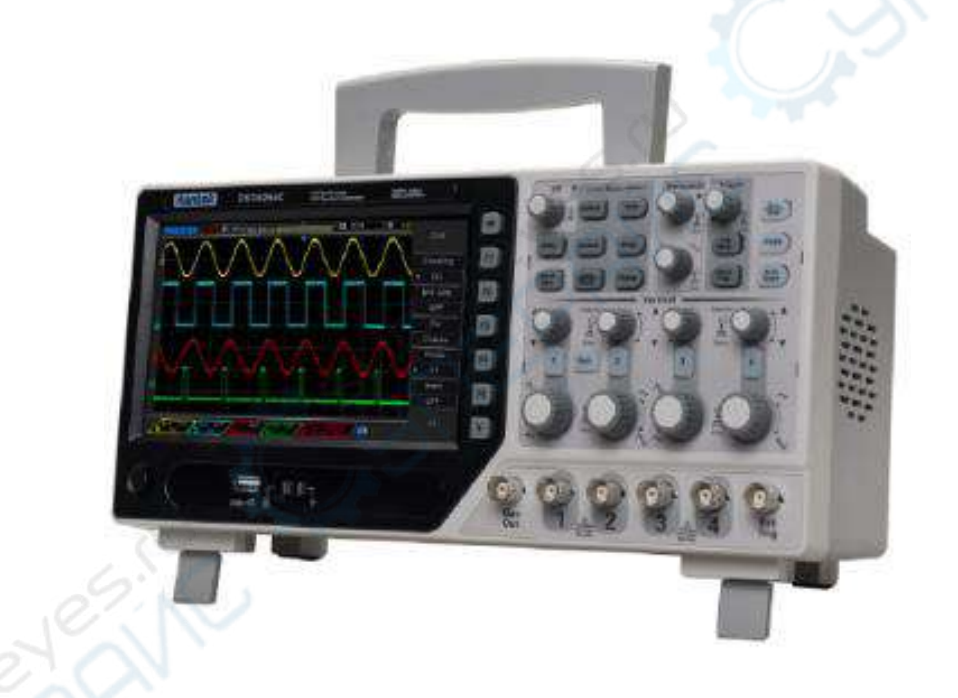

# Руководство по эксплуатации

#### Содержание

| 1. Описание устройства                                |
|-------------------------------------------------------|
| 1.1. Подготовка к использованию3                      |
| 1.2. Элементы передней панели4                        |
| 1.3. Пользовательский интерфейс5                      |
| 2. Описание функций6                                  |
| 2.1. Кнопки управления и меню6                        |
| 2.2. Разъемы7                                         |
| 2.3. Универсальные регуляторы и функциональные кнопки |
| 2.4. Настройка осциллографа8                          |
| 2.5. Управление горизонтальной разверткой8            |
| 2.6. Управление вертикальной разверткой10             |
| 2.6.1. Органы управления10                            |
| 2.6.2. Математические операции11                      |
| 3.1. Настройка формы и параметров сигнала14           |
| 3.2. Редактирование сигнала произвольной формы14      |
| 3.3. Выходной сигнал произвольной формы16             |

# 1. Описание устройства

#### 1.1. Подготовка к использованию

#### Регулировка опорных ножек

Отрегулируйте опорные ножки таким образом, чтобы осциллограф устойчиво стоял на поверхности, а с ним было удобно работать и считывать показания.

#### Подключение кабеля питания

Подключите кабель питания, как указано на рисунке.

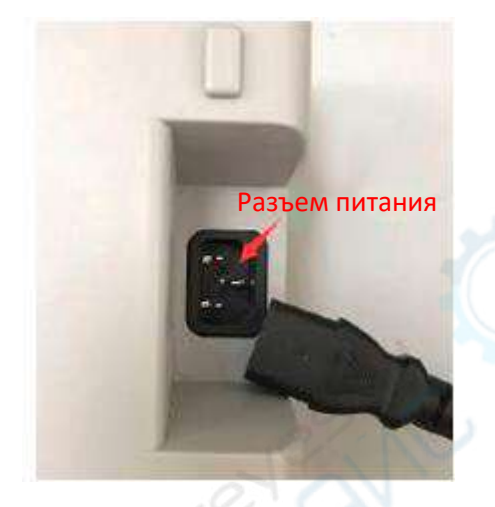

Осциллограф работает от сети переменного тока 100-240 В, 45-440 Гц. Для подключения осциллографа к электросети используйте кабель питания из комплекта поставки.

Включите осциллограф с помощью выключателя, расположенного в нижнем левом углу на передней панели. Если осциллограф не включается, проверьте надежность подключения кабеля питания. Также убедитесь в наличии напряжении в сети питания.

#### Выключатель питания:

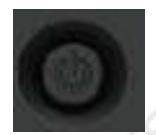

Для выключения осциллографа нажмите на выключатель.

#### 1.2. Элементы передней панели

Ниже приведен перечень основных элементов передней и задней панелей цифровых осциллографов данной серии, позволяющий быстро ознакомиться с функционалом устройства.

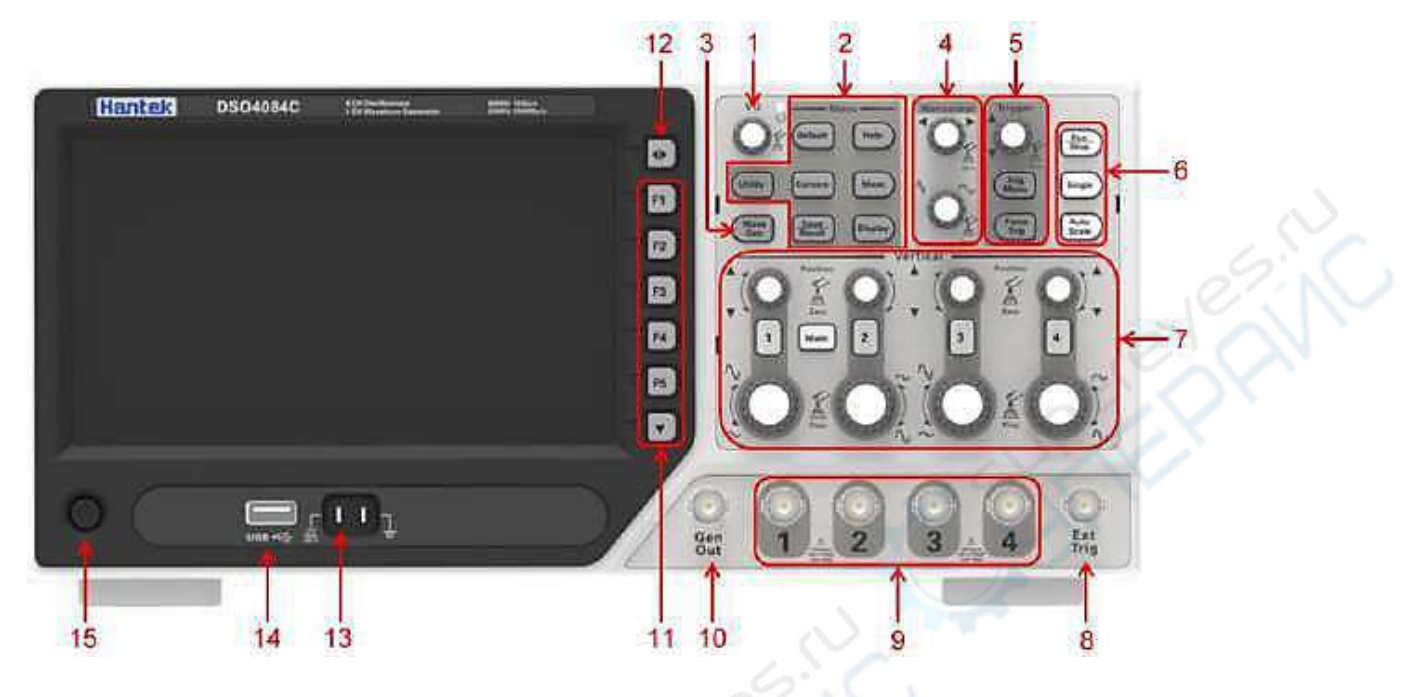

| Γ                                                                                                | Поз.                                                                                                    | Наименование                       |  |  |
|--------------------------------------------------------------------------------------------------|----------------------------------------------------------------------------------------------------|------------------------------------|--|--|
| Γ                                                                                                | 1                                                                                                    | Универсальный поворотный регулятор |  |  |
|                                                                                                  | 2 Выбор функции                                                                                                    |                                    |  |  |
|                                                                                                  | Генератор сигналов (только для осциллографов с функцией генератора сигналов)                                                                                                    |                                    |  |  |
|                                                                                                  | 4                                                                                                    | Горизонтальная развертка           |  |  |
|                                                                                                  | 5                                                                                                    | Система синхронизации (триггеров)  |  |  |
| 6 Кнопка быстрого действия (запуск/останов, одиночное измерение, автоматическое масштабирование) |                                                                                                    |                                    |  |  |
|                                                                                                  | 7 Вертикальная развертка                                                                                                    |                                    |  |  |
|                                                                                                  | 8         Вход внешнего триггера           9         Входы сигнала СН1-СН4           10         Выход генератора сигналов           11         Функциональные кнопки           12         Кнопка меню           13         Контакт для настройки компенсации щупа |                                    |  |  |
|                                                                                                  |                                                                                                    |                                    |  |  |
|                                                                                                  |                                                                                                    |                                    |  |  |
| 1                                                                                                |                                                                                                    |                                    |  |  |
| 19                                                                                               |                                                                                                    |                                    |  |  |
|                                                                                                  |                                                                                                    |                                    |  |  |
|                                                                                                  | 14 USB-порт                                                                                                    |                                    |  |  |
| 15 Выключатель питания                                                                           |                                                                                                    |                                    |  |  |

# 1.3. Пользовательский интерфейс

В данном разделе описан программный интерфейс цифрового осциллографа. С разделом необходимо ознакомиться до начала эксплуатации устройства.

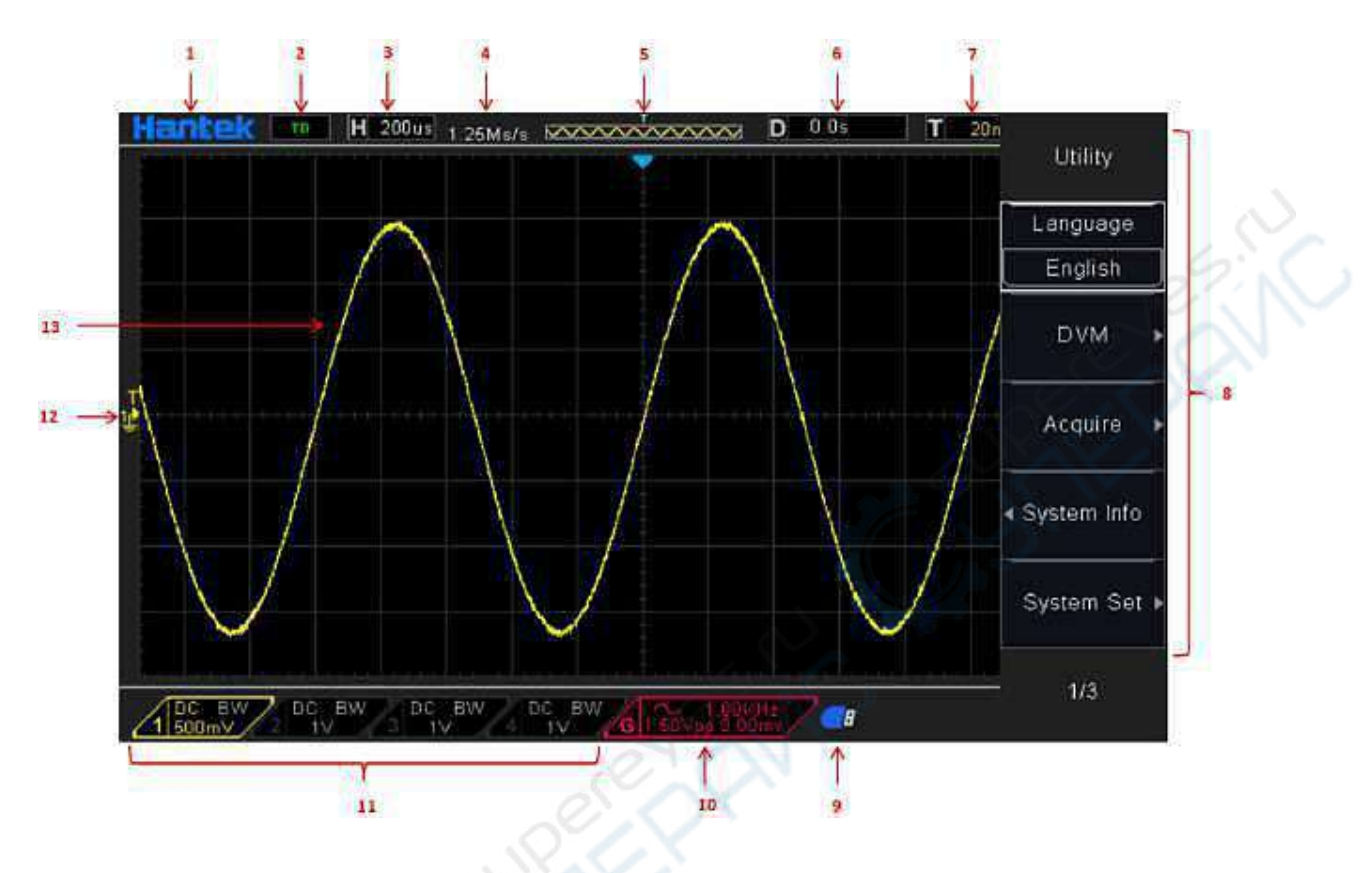

|      | Поз.                                                                          | Наименование                                                                                                    |  |  |  |  |
|------|-------------------------------------------------------------------------------|----------------------------------------------------------------------------------------------------|--|--|--|--|
|      | 1                                                                             | 1 Логотип компании Hantek                                                                                                    |  |  |  |  |
|      | 2                                                                             | <ul> <li>Состояние системы синхронизации (триггера)</li> <li>Auto: автоматический режим. Осциллограф отображает осциллограммы в автоматическом режиме без сигналов синхронизации (триггеров).</li> <li>Ready: все данные захвачены и осциллограф ждет появления триггера.</li> <li>Roll: осциллограф непрерывно собирает и отображает форму сигнала в режиме прокрутки.</li> <li>Stop: захват сигнала остановлен.</li> </ul> |  |  |  |  |
|      | 3                                                                             | Текущее значение масштаба по времени                                                                                                    |  |  |  |  |
| . 0  | 4                                                                             | Частота дискретизации                                                                                                    |  |  |  |  |
| 17 ' | Главное окно временной развертки                                              |                                                                                                    |  |  |  |  |
| (    | Время запуска                                                                 |                                                                                                    |  |  |  |  |
|      | 7 Уровень триггера                                                            |                                                                                                    |  |  |  |  |
|      | Рабочее меню (информация зависит от текущего функционала функционали клавиш.) |                                                                                                    |  |  |  |  |
|      | 9 Индикатор активен при подключенном USB-накопителе                           |                                                                                                    |  |  |  |  |
|      | 10                                                                            | Индикатор активен при активном генераторе сигналов                                                                                                    |  |  |  |  |
|      | 11                                                                            | Связь по входу, полоса пропускания и вольт/дел для каналов СН1-СН4                                                                                                    |  |  |  |  |
|      | 12                                                                            | Маркер канала                                                                                                    |  |  |  |  |
|      | 13                                                                            | Окно осциллограммы                                                                                                    |  |  |  |  |

# 2. Описание функций

#### 2.1. Кнопки управления и меню

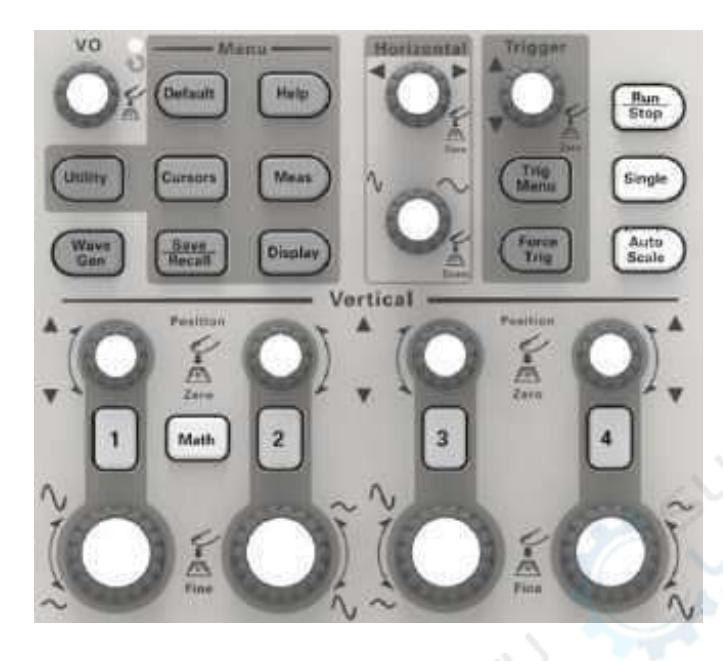

| Наименование               | Описание                                                                                                    |
|----------------------------|----------------------------------------------------------------------------------------------------|
| [CH1], [CH2], [CH3], [CH4] | Настройки каналов 1-4                                                                                                    |
| [Math]                     | Меню арифметических операций («Arithmetical operation»)                                                                                 |
| [Horizontal]               | Настройка горизонтальной системы                                                                                                    |
| [Trig Menu]                | Меню настройки синхронизации (триггеров)                                                                                                |
| [Force Trig]               | Захватить осциллограмму независимо от наличия триггера, в основном используется в нормальном и однократном режиме («Normal» и «Single») |
| [Default]                  | Активация заводских настроек                                                                                                    |
| [Help]                     | Справка                                                                                                    |
| [Utility]                  | Меню «UTILITY FUNCTION»                                                                                                    |
| [Cursors]                  | Меню курсора («CURSOR»). При активном режиме курсора регулятор [V0] используется для регулировки положения курсора                      |
| [Meas]                     | Меню измерений («Measure»)                                                                                                    |
| [Wave Gen]                 | Меню генератора сигналов                                                                                                    |
| [Save Recall]              | Меню сохранения настроек и осциллограмм («Save/Recall»)                                                                                 |
| [Display]                  | Меню настроек отображения («Display»)                                                                                                   |
| [Auto Scale]               | Автоматическое управление настройками осциллографа для отображения наиболее подходящей осциллограммы                                    |
| [Run/Stop]                 | Запуск/останов отображения осциллограммы                                                                                                |
| [Single]                   | Единичная осциллограмма                                                                                                    |

#### 2.2. Разъемы

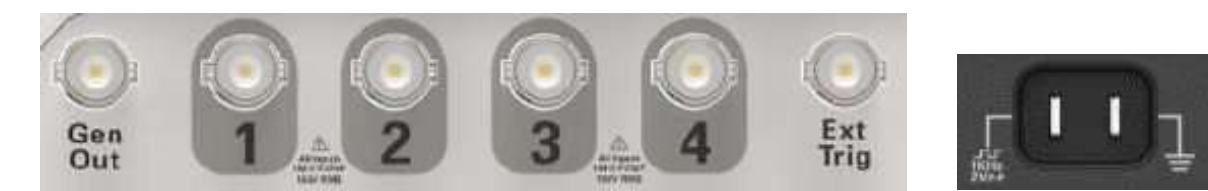

| Наименование                     | Описание                                                                                                    |  |
|----------------------------------|----------------------------------------------------------------------------------------------------|--|
| СН1, СН2, СН3, СН4               | Сигнальный вход для соответствующего канала                                                                                                    |  |
| EXT TRIG                         | Внешний синхросигнал (триггер). С помощью кнопки <b>[Trig Menu]</b><br>выберите внешний источник триггера («External», только для триггера<br>Edge) для использования внешнего синхросигнала для запуска в<br>третьем канале при захвате данных |  |
| Gen Out Выход генератора сигнала |                                                                                                    |  |
| Probe compensation               | Контакт для настройки компенсации щупа для его согласования с каналами осциллографа                                                                                                    |  |

#### 2.3. Универсальные регуляторы и функциональные кнопки

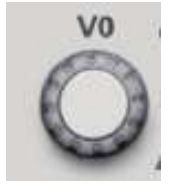

VO: универсальный регулятор. В различных меню используется для выбора параметров (MEASURE), перемещения курсоров и уровней (Slope Trigger). Нажмите на регулятор для сброса настроек (задержка триггера, компенсация триггера, фронт триггера), выбора пунктов меню и пр. Прост в эксплуатации.

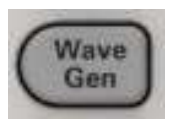

Открытие настроек генератора сигналов произвольной формы.

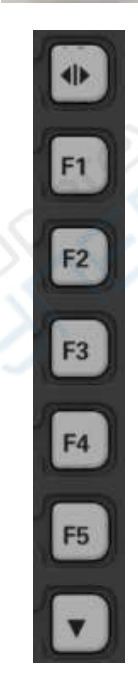

 – кнопка «Скрыть/Показать». Позволяет скрыть пункты меню в правой части экрана и отобразить осциллограммы в полноэкранном режиме.
 Нажмите кнопку повторно для отображения пунктов меню.

F1-F5: многофункциональные кнопки. Выбор соответствующих опций меню в различных режимах меню.

— используется в основном для прокрутки страниц и подтверждения выбора, например «next page» (следующая страница), «previous page» (предыдущая страница).

# 2.4. Настройка осциллографа

При эксплуатации осциллографа часто используются 4 функции: Auto Scale, Saving a setup, Recalling a setup и Default setup.

| Наименование      | Описание                                                             |  |  |
|-------------------|----------------------------------------------------------------------|--|--|
|                   | Автоматическая регулировка масштаба по горизонтали и вертикали, типа |  |  |
| Auto Scale        | триггера, положения триггера, уровня триггера, режима триггера и пр. |  |  |
|                   | для получения наиболее стабильной осциллограммы.                     |  |  |
|                   | По умолчанию осциллограф сохраняет настройки при каждом закрытии     |  |  |
|                   | и автоматически загружается их при включении (примечание: при        |  |  |
| Souring a Satur   | редактировании настроек необходимо подождать 10 секунд перед         |  |  |
| Saving a Setup    | выключением осциллографа для их корректного сохранения).             |  |  |
|                   | Осциллограф позволяет сохранять до 10 настроек и сбрасывать их при   |  |  |
|                   | необходимости.                                                       |  |  |
| Recalling a Setup | Загрузка любых сохраненных настроек или заводских настроек.          |  |  |
| Default Catur     | Осциллограф поставляется с оптимальными настройками. Эти настройки   |  |  |
| Default Setup     | по умолчанию могут быть загружены в любое время.                     |  |  |

#### 2.5. Управление горизонтальной разверткой

Данные регуляторы используются для изменения масштаба и положения осциллограмм по горизонтали. Положение по горизонтали отображает время по центру экрана с принятием нуля в точке срабатывания триггера. При изменении масштаба по горизонтали осциллограмма будет расширяться или сжиматься относительно центра экрана. В правом верхнем углу экрана отображается текущее положение по горизонтали в секундах. В верхней части сетки также отображается стрелка, указывающая на горизонтальное положение.

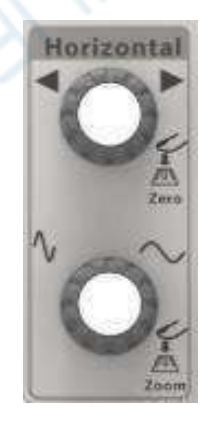

**1. Регулятор положения по горизонтали:** используется для управления положением точки триггера относительно центра сигнала. Нажмите на регулятор для отображения точки срабатывания триггера по центру сигнала.

AN: сброс горизонтального положения к нулевому значению.

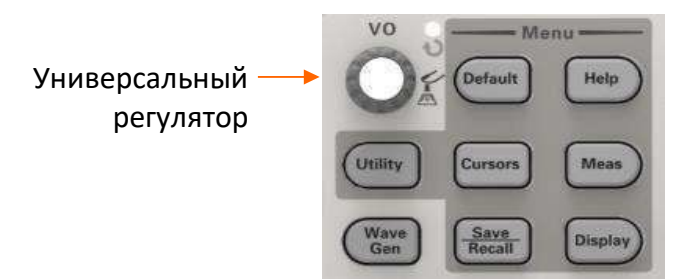

2. Регулятор SEC/DIV: изменение масштаба осциллограммы по горизонтали (по времени). Если захват осциллограммы остановлен (кнопкой [Run/Stop] или использовался режим однократного измерения [Single]), при вращении регулятора SEC/DIV осциллограмма будет сжиматься или расширяться.

Примечание: для активации режима двойного окна нажмите на регулятор SEC/DIV.

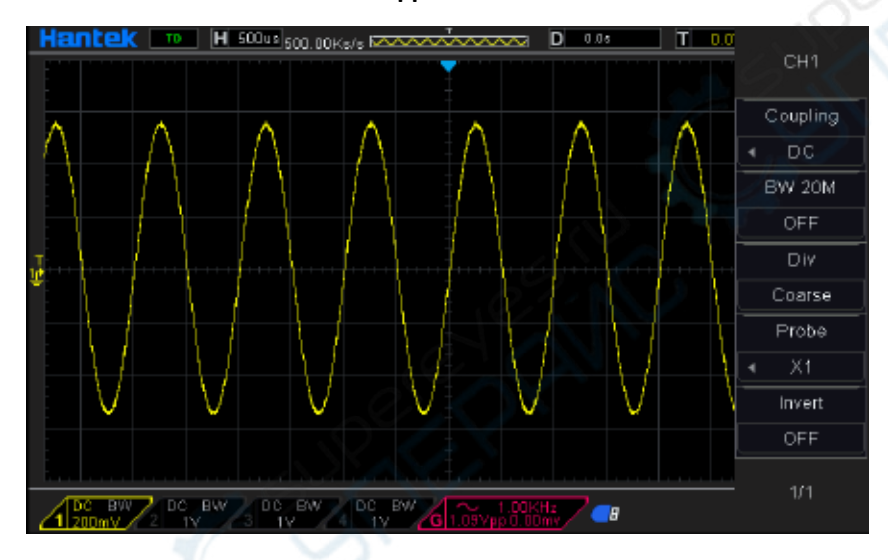

#### Режим одиночного окна

# Режим двойного окна (полный экран)

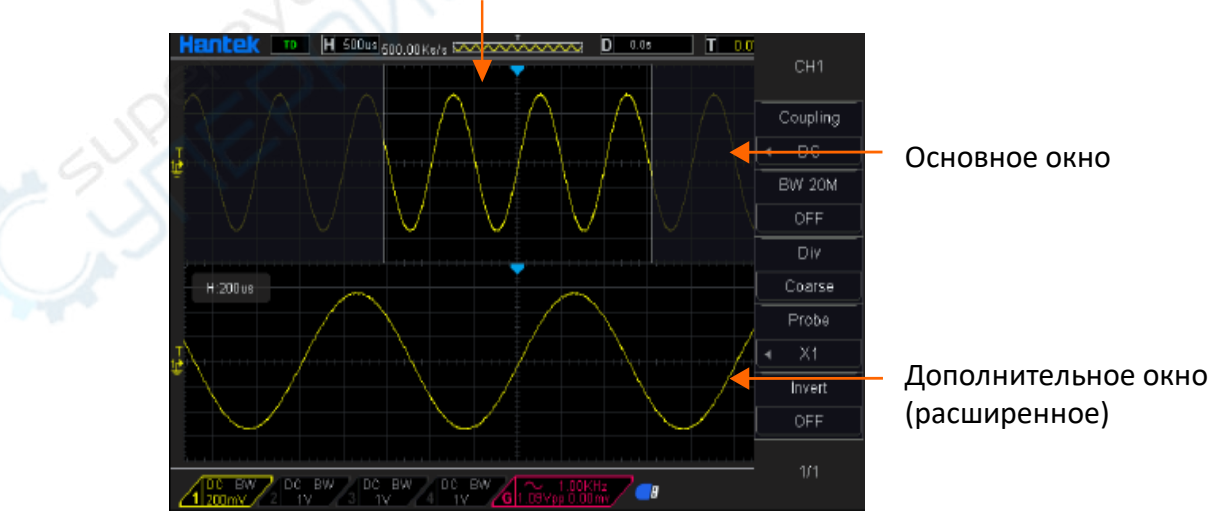

Положение отображаемой части осциллограммы в основном окне

Для выхода из режима двойного окна повторно нажмите на регулятор **SEC/DIV**.

# 2.6. Управление вертикальной разверткой

#### 2.6.1. Органы управления

Органы управления вертикальной разверткой используются для отображения и скрытия осциллограмм, регулировки вертикального масштаба и положения по вертикали, настройки входных параметров и осуществления математических операций. Каждый канал имеет собственное меню настроек вертикальной развертки.

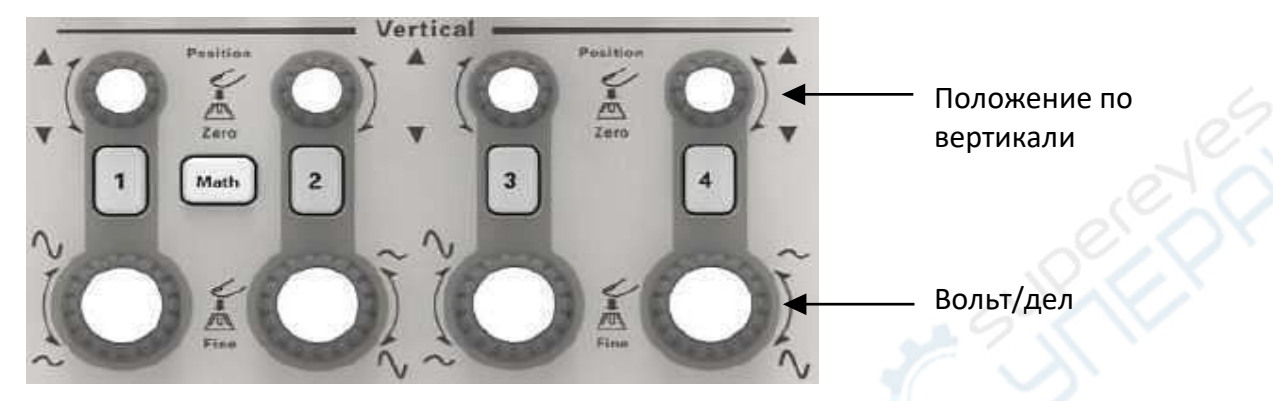

#### 1. Регулятор вертикального положения:

Используется для перемещения осциллограммы вверх и вниз относительно центра экрана. В режиме двойного окна перемещаются обе осциллограммы. Нажмите на регулятор для возврата к нулевому положению по вертикали. Регуляторы соответствуют каналу.

#### 2. Perулятор VOLTS/DIV

Изменение масштаба осциллограммы по вертикали (по напряжению). Масштаб изменяется относительно нулевого уровня.

#### 3. Меню (СН1, СН2, СН3, СН4)

Меню настроек вертикальной развертки.

| Опция    | Настройки | Описание                                                 |  |
|----------|-----------|----------------------------------------------------------|--|
|          |           | DC — открытый режим входа, проходят постоянная и         |  |
| .0       | DC        | переменная составляющие входного сигнала.                |  |
| Coupling | AC        | АС — закрытый режим входа, постоянная составляющая.      |  |
|          | GND       | блокируется и ослабляются сигналы с частотой ниже 10 Гц. |  |
|          |           | GND — сигнал не отображается.                            |  |
|          | OFF       | Ограничение полосы пропускания для фильтрации шума и     |  |
|          | ON        | прочих побочных высокочастотных сигналов.                |  |
| Div      | Coarse    | Настройка точности регулятора VOLTS/DIV.                 |  |
| DIV      | Fine      | Coarse — шаг 1-2-5. Fine — более мелкий шаг настройки.   |  |
| 5        | 1X        | Выбор коэффициента ослабления щупа для корректного       |  |
| Droho    | 10X       | отображения осциллограммы по вертикали. При              |  |
| Probe    | 100X      | использовании 1Х необходимо уменьшить полосу             |  |
|          | 1000X     | пропускания до 6 МГц.                                    |  |
| Invort   | OFF       | Инвертировать сигнал (на 180 градусов) относительно      |  |
| mvert    | ON        | исходного уровня. Уровень триггера также инвертируется.  |  |

#### Режим входа:

- В открытом режиме можно быстро измерить постоянную составляющую сигнала, вычислив разницу между уровнем земли и сигналом.
- В закрытом режиме постоянная составляющая сигнала фильтруется и переменная составляющая сигнала отображается с более высокой чувствительностью.
- В режиме GND входной сигнал отбрасывается и подключается на землю.

#### Точная настройка

В режиме точной настройки отображается фактический масштаб VOLTS/DIV. Масштаб по вертикали изменяется регулятором VOLTS/DIV при переключении в режим грубой настройки.

#### Скрытие осциллограммы

Для скрытия осциллограммы с экрана нажмите на кнопку меню для отображения вертикальных настроек, после чего повторно нажмите на кнопку меню. Скрытый сигнал можно использовать в качестве источника триггера или для математических операций.

#### 2.6.2. Математические операции

Осциллограф поддерживает выполнение различных математических операций с каналами, включая сложение сигналов (+), вычитание сигналов (-), умножение сигналов (\*), деление сигналов (/) и БПФ. Для измерений можно использовать курсоры. Содержание раздела:

- Единицы для расчетной осциллограммы;
- Математические операции;
- Регулировка масштаба и смещения расчетной осциллограммы.

**Примечание:** если аналоговый канал или отображение математической функции усечено (осциллограммы отображаются на экране не полностью), результирующие математические данные также будут усечены.

| Операция                     | Единицы измерения |
|------------------------------|-------------------|
| Сложение (+) и вычитание (-) | V                 |
| Умножение (*)                | VA2               |
| Деление (/)                  | —                 |
| БПФ (FFT)                    | dB, Vrms,         |

#### Сложение и вычитание

Выполнение арифметических операций (сложение и вычитание) над любыми двумя аналоговыми входными каналами. При активации сложения или вычитания, сигналы Source A и Source В поточечно складываются или вычитаются, результат операции отображается на экране.

- 1. Нажмите кнопку [Math] на передней панели осциллографа для открытия меню математических функций МАТН.
- 2. Нажмите кнопку **Source 1** и **Source 2**, после чего поверните универсальный регулятор для выбора источника для математической операции. В качестве источника могут использоваться аналоговые каналы (CH1-CH4).
- Нажмите кнопку Operation и поверните универсальный регулятор для выбора операции «+» или «-». Результирующая осциллограмма отображается на экране с меткой «М».

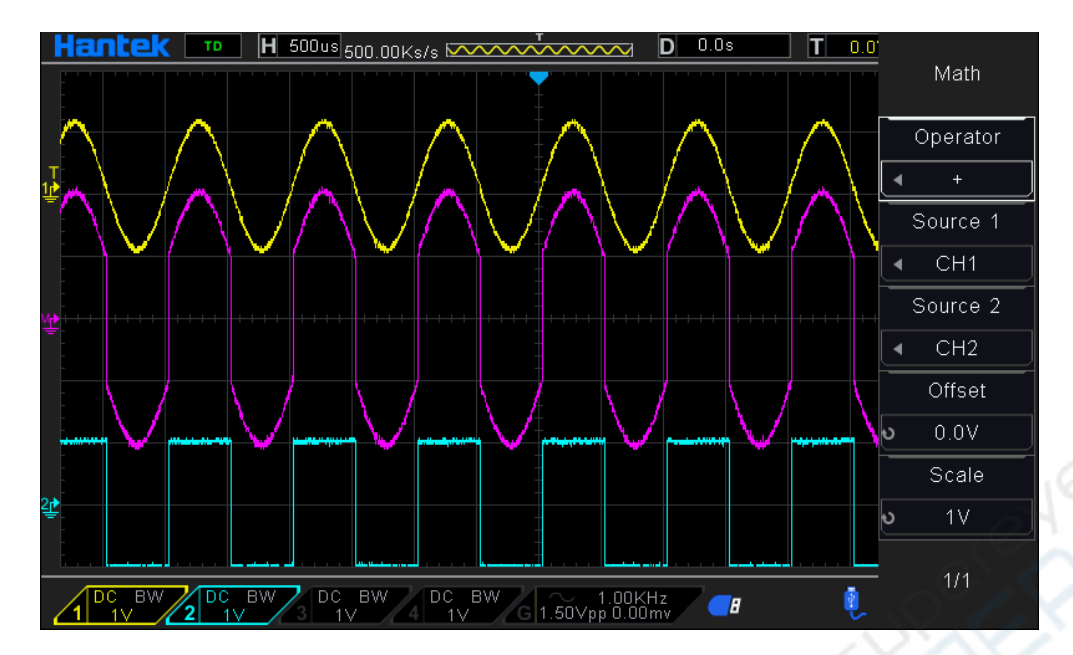

**Масштаб:** нажмите кнопку **Scale** и поверните универсальный регулятор для выбора вертикального масштаба.

#### Умножение и деление

Выполнение арифметических операций (умножение и деление) над любыми двумя аналоговыми входными каналами. При активации умножения или деления, сигналы Source 1 и Source 2 поточечно умножаются или делятся, результат операции отображается на экране.

- 1. Нажмите кнопку [Math] на передней панели осциллографа для открытия меню математических операций.
- Нажмите кнопку Source 1 и Source 2, после чего поверните универсальный регулятор для выбора источника для математической операции. В качестве источника могут использоваться аналоговые каналы (CH1-CH4).
- 3. Нажмите кнопку **Operation** и поверните универсальный регулятор для выбора операции «\*» или «/». Результирующая осциллограмма отображается на экране с меткой «М».

**Масштаб:** нажмите кнопку **Scale** и поверните универсальный регулятор для выбора вертикального масштаба.

#### Использование БПФ

БПФ используется для вычисления быстрого преобразования Фурье с применением аналоговых входных каналов или опорных сигналов. БПФ берет оцифрованную временную запись указанного источника и преобразует ее в частотную область. Если активна функция БПФ, на экране отображается спектр БПФ в виде зависимости дБВ от частоты. Значения по горизонтальной оси преобразуются от времени к частоте (герцы), а по вертикали — от вольт к децибелам. Операция БПФ позволяет упростить следующие операции:

- Измерение гармонических составляющих и искажений в системе;
- Измерение характеристик шума в сети постоянного тока;
- Анализ вибраций.

#### Отображение осциллограммы БПФ:

- 1. Нажмите кнопку [Math] на передней панели осциллографа для открытия меню математических операций.
- 2. Нажмите кнопку **Operation** и поверните универсальный регулятор для выбора операции FFT. Результирующая осциллограмма отображается на экране с меткой «М».
- Нажмите кнопку Source и поверните универсальный регулятор для выбора источника сигнала дла БПФ. В качестве источника могут использоваться аналоговые каналы (CH1-CH4).
- Нажмите кнопку Center и отрегулируйте универсальным регулятором частоту сигнала частотной области, соответствующую центру экрана по горизонтали.
- 5. Нажмите кнопку **Span** и поверните универсальный регулятор для настройки горизонтального масштаба сигнала в частотной области.
- 6. Нажмите кнопку Vertical Units для выбора единиц измерения для вертикальной оси: dB для логарифмического отображения или Vrms для линейного отображения. При необходимости отображения частотного спектра БПФ в относительно большом динамическом диапазоне, рекомендуется использовать dBVrms.
- 7. Нажмите кнопку **Scale** для выбора вертикального масштаба.
- 8. Нажмите кнопку **Window** и выберите нужное окно универсальным регулятором.

Окна уменьшают просачивание спектральных составляющих в спектре БПФ. Осциллограф поддерживает шесть типов БПФ окон с различными характеристиками, применимыми для различных типов сигналов. Необходимо выбрать тип окна в соответствии с типом сигнала с учетом указанных в таблице параметров.

| Окно                         | Измерение         | Характеристики                               |  |
|------------------------------|-------------------|----------------------------------------------|--|
|                              | Импульсный или    | Специальное окно для дискретных сигналов.    |  |
| прямоутольное                | переходный сигнал | Фактически отсутствие окна.                  |  |
|                              | Периодический     | Лучшая частота, более низкая точность по     |  |
| Окнотаннинта                 | сигнал            | амплитуде, чем у окна с плоской вершиной     |  |
|                              | Переходный или    | Чуть лучше разрешение по частоте, чем у окна |  |
| Окно хэмминга                | короткий импульс  | Ганнинга.                                    |  |
|                              | Одночастотный     |                                              |  |
|                              | сигнал, поиск     | Наилучшее разрешение по амплитуде; самое     |  |
| Окно влэкмена                | гармоник более    | плохое разрешение по частоте.                |  |
| 01                           | высокого порядка  |                                              |  |
| Окно Барлетта                | Узкополосный      |                                              |  |
| (треугольник)                | сигнал            | лучшее разрешение по частоте.                |  |
| Окно с плоской Периодический |                   | Лучшая точность по амплитуде, более низкая   |  |
| вершиной                     | сигнал            | точность по частоте, чем у окна Ганнинга     |  |

9. Нажмите кнопку **Show-Only** для отображения только результатов БПФ без источника сигнала.

# Примечания:

- Сигналы с постоянными составляющими могут вызвать ошибку или отклонение составляющих сигнала БПФ. Для фильтрации постоянной составляющей используйте закрытый режим входа.
- Для фильтрации случайных шумов и частотных составляющих наложения спектров повторяющихся или одиночных импульсов, установите значение Average для параметра Acquisition.

#### Использование курсоров для БПФ

Для проведения курсорных измерений Для выполнения курсорных измерений нажмите кнопку **Cursors**, нажмите кнопку **Mode** и выберите режим **Manual** или **Track**. Курсоры **AX** и **BX** используются для измерения значений частоты и разницы между двумя значениями частоты (BX-AX). Курсоры **AY** и **BY** используются для измерения амплитуды в дБ и разницы амплитуд (BY-AY).

# 3. Генератор сигналов

#### 3.1. Настройка формы и параметров сигнала

Порядок работы:

- 1. Нажмите кнопку [Wave Gen] на передней панели осциллографа для открытия меню генератора сигнала.
- Нажмите кнопку Wave; универсальным регулятором выберите необходимую форму сигнала, после чего нажмите на регулятор для подтверждения выбора. Форму сигнала также можно выбрать кнопкой Wave Type.
- 3. Нажмите кнопку **Frequency** для настройки частоты.
- 4. Нажмите кнопку **Amplitude** для настройки амплитуды.
- 5. Нажмите кнопку **Offset** для настройки смещения.
- Нажмите кнопку Duty на второй странице для настройки коэффициента заполнения прямоугольных и линейных сигналов.

#### Настройка частоты, амплитуды и смещения:

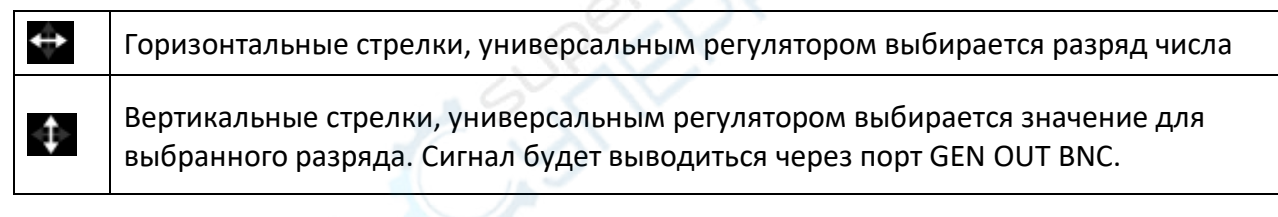

- 7. Нажмите кнопку **Modulation** для настройки модуляции: АМ (амплитудная) или FM (частотная).
- 8. Нажмите кнопку **Burst** для настройки импульсов: N cycle или Gate.

# 3.2. Редактирование сигнала произвольной формы

Редактирование сигнала произвольной формы недоступно напрямую из меню **Wave Gen.** Запустите приложение «WaveEditorSetup.exe» в папке WaveEditor на компакт-диске и установите приложение Arbitrary Waveform Editor, следуя подсказкам мастера установки. После завершения установки на рабочем столе появляется значок **WaveEditor**. Дважды щелкните по значку для запуска редактора сигнала произвольной формы.

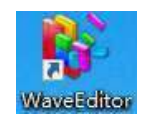

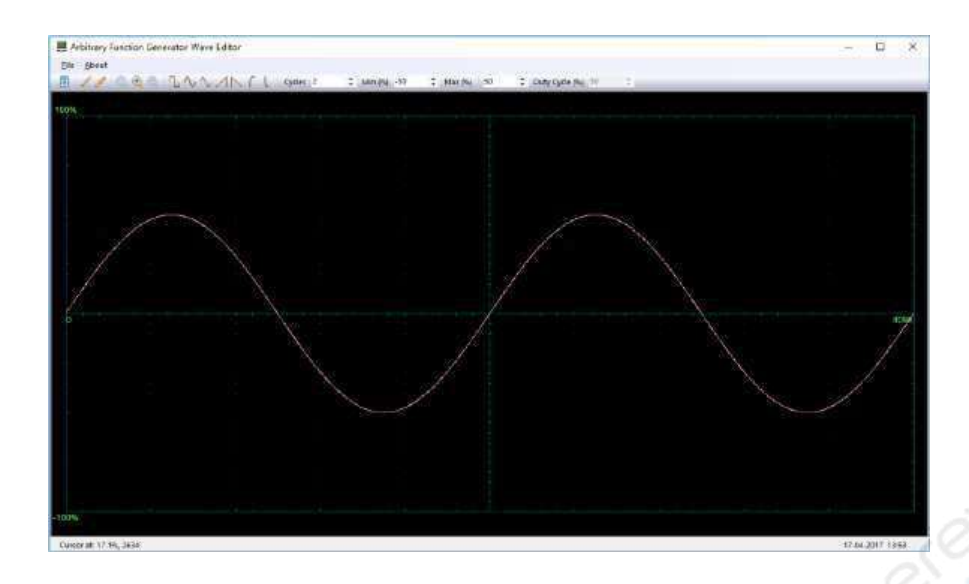

#### Меню:

| Наименование    | Описание                            |
|-----------------|-------------------------------------|
| Import from CSV | Импортирование файла в формате CSV  |
| Export as CSV   | Сохранение файла в формате CSV      |
| Import from ARB | Импортирование файла в формате ARB. |
| Export as ARB   | Сохранение файла в формате ARB      |

**Примечание:** устройство поддерживает загрузку файлов с USB-накопителя в формате ARB и не поддерживает формат CSV.

# Кнопки на панели управления

|   | Изображение   | Наименование                 | Описание                                                                                                    |
|---|---------------|------------------------------|----------------------------------------------------------------------------------------------------|
| Ċ | ٩             | - 293                        | Загрузка формы сигнала в устройство                                                                                                    |
|   | 1             | Режим<br>рисования           | Рисование формы сигнала левой кнопкой мыши                                                                                                    |
|   |               | Рисование<br>линии           | Рисование прямой линии с предыдущей точки                                                                                                    |
|   |               | Изменение<br>масштаба        | Нажмите кнопку «+» или «-» для изменения<br>масштаба и нажмите на область осциллограммы.<br>Нажмите кнопку 100% для возврата к<br>первоначальному масштабу.                 |
|   | JAVANLI       | Стандартные<br>формы сигнала | Использование стандартной формы сигнала с<br>настройками, указанными в числовых элементах<br>управления под панелью инструментов. Текущий<br>сигнал будет удален.           |
|   | Cycles 2      | Циклы                        | Количество циклов. Используется вместе с<br>кнопками стандартных форм сигналов. Выберите<br>одну из стандартных форм сигнала, а затем<br>введите количество циклов сигнала. |
|   | Min (%) -50 🛟 | Минимум                      | Настройка минимального уровня сигнала для<br>стандартной формы                                                                                                    |
|   | Max (%) 50 🛟  | Максимум                     | Настройка максимального уровня сигнала для<br>стандартной формы                                                                                                    |

| Изображение         | Наименование              | Описание                                                                                                    |
|---------------------|---------------------------|----------------------------------------------------------------------------------------------------|
| Duty Cycle (%) 50 🗘 | Коэффициент<br>заполнения | При использовании квадратной, треугольной или<br>линейной формы сигнала можно настроить<br>коэффициент заполнения, который представляет<br>собой отношение времени сигнала выше нулевого<br>уровня к общему времени цикла. Симметричный<br>прямоугольный или треугольный импульс имеет<br>коэффициент заполнения 50%. При уменьшении<br>значения коэффициента укорачивает<br>положительную часть цикла и удлиняет<br>отрицательную часть, и наоборот. |

#### Примечания:

- Параметры **Frequency, Amplitude, Offset** сигнала ARB не регулируются в ПО WaveEditor, но могут быть настроены на самом осциллографе после загрузки сигнала в осциллограф.
- Не используйте одновременно ПО WaveEditor и DSO, поскольку это может привести к ошибкам.

#### 3.3. Выходной сигнал произвольной формы

Порядок работы:

- 1. Нажмите кнопку **Wave Gen** для активации функции AWG и открытия меню настройки Wave Gen.
- 2. Подключите осциллограф к ПК с установленным ПО WaveEditor с помощью USB-кабеля.
- 3. Запустите WaveEditor двойным щелчком.
- 4. Выберите форму сигнала или нарисуйте произвольную форму сигнала, после чего нажмите кнопку 💿 на панели инструментов для загрузки сигнала в осциллограф.

| ad 🛛 🔍              | Waveform data Downle |
|---------------------|----------------------|
|                     | € USB                |
| 192 . 168 . 1 . 127 | C LAN                |
|                     | 💮 сам                |
| Ţ                   | Position Arb1        |
| Download            | [                    |

5. Сигнал будет выводиться через порт GEN OUT BNC.

Кроме того, сигнал может быть загружен через USB-накопитель из файла в формате ARB. Для этого выполните следующие действия:

- 1. Нажмите кнопку **Wave Gen** на передней панели для открытия меню генератора Wave Gen.
- 2. Нажмите кнопку **Wave**, затем с помощью универсального регулятора выберите пункт Arb1-Arb4 и подтвердите выбор нажатием на регулятор.
- 3. Нажмите кнопку **Recall** и выберите нужный файл в формате ARB на USB-накопителе.
- 4. Сигнал будет выводиться через порт GEN OUT BNC.

Осциллограф Hantek DSO4000 BC